AKASHI本申込手順

## トライアル期間に十分検証できたら 本申込を実施してください。

トライアル期間を過ぎるとログインできなくなります!! 企業管理者のみ本申込が可能です。

#### <申込手順>

I. AKASHI管理画面へログインします。

|         | (X)                                                   |
|---------|-------------------------------------------------------|
|         | AKASHI                                                |
|         | ログイン                                                  |
|         |                                                       |
| 企業ID    |                                                       |
| ×-127FL | ·スor従業員番号                                             |
| パスワード   |                                                       |
| パスワードを忘 | 知た場合                                                  |
| スマートフォン | の方はこちら                                                |
| ✓ 企黨ID, | メールアドレスor従業員番号を保持する                                   |
|         |                                                       |
| 9       | I TANKA A MARKANA ANA ANA ANA ANA ANA ANA ANA ANA ANA |

管理画面のホーム>契約確認メニューを開きます。

| Ø AK             | ASHI           | TRYLEGAL トライアル検了まであと1日                  | ① リーガル太郎 🚦      |
|------------------|----------------|-----------------------------------------|-----------------|
| ଜ<br>∗-≜         | ホーム<br>共有PCFJ刻 | 契約確認                                    | チュートリアル へルプセンター |
| <u>تة</u><br>(ن) | 東約             | 現在のご契約(2021/02/01~)                     |                 |
|                  | 0              | ブラン プレミアムプラン (トライアル中)                   | 2 プランを変更する      |
| (1-162)9952      |                |                                         |                 |
| (ل)<br>روبيروب   |                | Copyright Sony Biz Networks Corporation |                 |
| 王<br>\$75        |                |                                         |                 |
|                  |                |                                         |                 |
| R<br>71~-3       |                |                                         |                 |

## 2. [プランを変更する]ボタンを押します。

| プラン名     | 説明                                                          | 料金          |
|----------|-------------------------------------------------------------|-------------|
| タイムレコーダー | 打刻・集計機能を中心に、勤怠管理に必                                          | 200円        |
| プラン      | 須な機能を提供するプラン                                                | /1人         |
| スタンダード   | タイムレコーダープランに加え、申請承                                          | 300円        |
| プラン      | 認機能が利用できるプラン                                                | /1人         |
| プレミアムプラン | スタンダードプランに加え、シフト機<br>能・工数管理機能・ポイント管理機能な<br>どすべての機能が利用できるプラン | 400円<br>/1人 |

3. AKASHIの利用規約、個人情報の取り扱い、プライバシーポリシー、SFIリーシング株式会社、個人情報の利用等に関する同意事項をご確認いただいた後に、チェックボックスに

| @aki                                                                                                    | ASHI          | TRYLEGAL 151                     | PJL終了まであと1日                                                            |                          | ① リーガル 太郎 🚦        |
|----------------------------------------------------------------------------------------------------|---------------|----------------------------------|------------------------------------------------------------------------|--------------------------|--------------------|
| <b>命</b><br>*-4                                                                                                    | ホーム<br>共有PC打刻 | プラン設定                            |                                                                        |                          | ヘルプセンター            |
| ی<br>چې<br>1                                                                                                    | 與的<br>契約確認    | 現在ご利用中のブラン<br>プレミアムプラン(ト         | ライアル中) <u>トライアル終了までぁと1日</u>                                            |                          |                    |
|                                                                                                    |               | ブラン名<br>タイムレコーダーブラン<br>スタンダードプラン | 説明<br>打刻・無計機能を中心に、動意管理に必須な機能を提供するプラン<br>タイムレコーダープランに加え、申請承認機能が利用できるプラン | 料金<br>200円/1人<br>300円/1人 | 今ずぐ申し込む<br>今ずぐ申し込む |
| وتلارم<br>تلارم                                                                                                    |               | プレミアムプラン                         | スタンダードブランに加え、シフト機能・ポイント管理機能・工数管理機能などすべての機能が利用できるブラン                    | 400円/1人                  | 今すぐ申し込む            |
| 971<br>()<br>1999<br>1999<br>1999<br>1999<br>1999<br>1999<br>1997<br>1997<br>199 |               |                                  | <ul> <li></li></ul>                                                    |                          |                    |

4. 希望のプランを選択し、確認ボタンを押します。

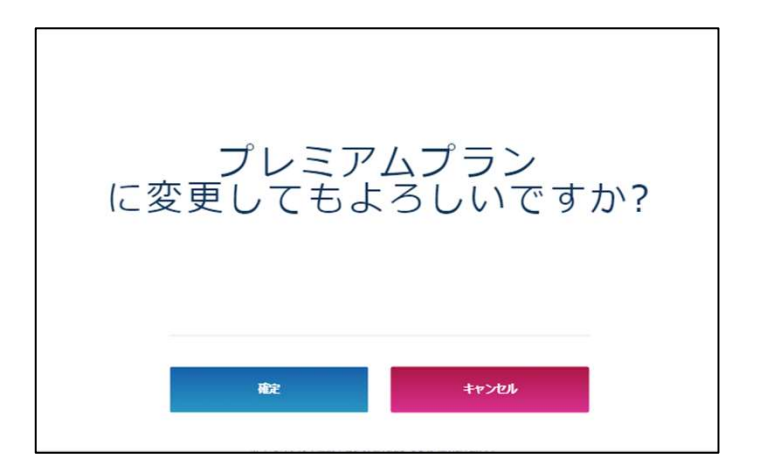

#### ※今すぐお申込みをいただいても、トライアル期間満了まで 無料でご利用いただけます。

#### 5. 【契約者情報】を入力します。

「企業名」は必ず法人格を含めてご記入ください。

| Øak                 | ASHI       | TRYLEGAL | ライアル終了まであと1日                                 | ① リーガル太郎 : |
|---------------------|------------|----------|----------------------------------------------|------------|
| <b>命</b>            | ホーム 共有PC打刻 | 契約情報登録   |                                              | へルプセンター    |
| ŝ                   |            |          | 4 <del>9</del> ¥                             | でル構設       |
| NGE<br>NGE          | 契約確認       | 契約者情報    | 申し込み担当者情報 請求情報 経理担当者情報 契約ID数                 |            |
|                     |            | 企業名      | TRYLEGAL                                     |            |
| ********            |            | 企業名力ナ    | 法人格を含めた正式社名でご記入ください。<br>トライリーガル株式会社          |            |
| ل<br>طنار کو ا      |            | 代表者氏名    | リーガル 太郎                                      |            |
| 王<br>\$75           |            | 代表者氏名力ナ  | リーガル タロウ                                     |            |
| G                   |            | 郵便番号     | 160 0022                                     |            |
| 工数管理                |            | 都道府県     | 東京都                                          |            |
| <u>}</u><br>र174-55 |            | 市区郡町村    | 新宿区                                          |            |
|                     |            | 市区郡町村力ナ  | シンジュクク                                       |            |
|                     |            | 地区町名他    | 新宿1-34-13 第1貝塚ビル302<br>番地、建物名、部座番号までご入力ください。 |            |
|                     |            | 地区町名他力ナ  | シンジュク1-34-13 ダイイチカイツカビ                       |            |
|                     |            |          |                                              |            |

※入力内容にローマ字やスペースが含まれる場合、
 全角文字にて入力されているかご確認ください。
 ※「郵便番号」は半角数字

「地区町名」に含まれる数字、記号は全角文字 にて入力してください。

### 6. 【申し込み担当者情報】を入力します。

| Ø AK                  | ASHI                  | TRYLEGAL <u>トライアル終了まであと1日</u>            | ① リーガル太郎 : |
|-----------------------|-----------------------|------------------------------------------|------------|
|                       | ホーム<br>共有PC打刻         | 契約情報登録                                   | N17229-    |
| نې<br>۲               | <del>員的</del><br>契約確認 | キャ<br>契約者情報 申し込み担当者情報 請求情報 経理担当者情報 契約ID数 |            |
|                       |                       | 部署名 人事部                                  |            |
|                       |                       | 氏名 リーガル 太郎                               |            |
| لللا <del>م - ج</del> |                       | 氏名カナ リーガル タロウ                            |            |
| ±<br>∞7⊦              |                       | 電話番号<br>国定地路の地路高号をご入力ください。               |            |
|                       |                       | メールアドレス info@legalinetworks.net          |            |
| <u>∫</u><br>₹1^-5     |                       |                                          |            |
|                       |                       |                                          |            |
|                       |                       | Copyright Sony Biz Networks Corporation  |            |

#### 7. 【請求情報】を入力します。

#### ※リーガルネットワークスは「振込」のみの取り扱いとなります。

| Ø AK               | ASHI           | TRYLEGAL トライアル終了まであと1日                                                                   | ① リーガル太郎 : |
|--------------------|----------------|------------------------------------------------------------------------------------------|------------|
| û<br>∗-4           | ホーム<br>共有PCF]刻 | 契約情報登録                                                                                   | ヘルプセンター    |
| ۵۵<br>#            | 奥約<br>契約確認     | 年や2<br>契約者情報 申し込み担当者情報                                                                   |            |
|                    |                |                                                                                          |            |
|                    |                | ● ROT INVEL         A FORMAD (A SYAINALCHO MERIL 0.0580000000000000000000000000000000000 |            |
| データス組み<br>王<br>>기ト |                | <ul> <li>         都道府県         東京都         ・         ・         ・</li></ul>               |            |
|                    |                | 地区町名他<br>新宿1-34-13 第1貝塚ビル302<br>斎地、建物名、部屋斎号までご入力ください。                                    |            |
| <u>Ω</u><br>₹1∧-5  |                | 請求書送付先宛名<br>リーガル 太郎                                                                      |            |
|                    |                |                                                                                          |            |

#### 請求情報は「契約者情報」の入力内容をコピーできます。

8. 【経理担当者情報】を入力します。

| Ø AK                   | ASHI          | TRYLEGAL トライアル終了まであと1日                                    |  |
|------------------------|---------------|-----------------------------------------------------------|--|
| ଜ<br>∗-₄               | ホーム<br>共有PC打刻 | 契約情報登録 ヘルプセンター                                            |  |
| ţۇئ<br>ه <del>ىر</del> | 契約<br>契約確認    | キャンセル 確認<br>契約者情報 申し込み担当者情報 喜求情報 経理担当者情報 契約ID数            |  |
|                        |               | <b>申し込み担当者情報をコピー</b> 以下の情報が申し込み担当者情報と同じ場合は、こちらをクリックしてください |  |
|                        |               | 氏名 リーガル 太郎                                                |  |
| ④<br>データ入出力            |               |                                                           |  |
| ±<br>≥7⊧               |               | 03     6709     8919       固定電話の電話番号をご入力ください。             |  |
|                        |               | メールアドレス info@tegalnetworks.net                            |  |
| <u>R</u><br>71~-5      |               |                                                           |  |
|                        |               |                                                           |  |
|                        |               | Copyright Sony Biz Networks Corporation                   |  |

経理担当者情報は「申し込み担当者情報」の入力内容をコピーできます。

### 9. 【契約ID数】を入力します。

ご利用料金はここで入力されたID数に応じて発生します。 利用ID数は目安となるご利用予定の従業員人数を入力します。

| Ø AK           | ASHI          | ткуlegal <mark>Þ<b>ライアル終了までぁ</b>と<mark>1</mark>日</mark> | (1) リーガル 太郎 : |
|----------------|---------------|---------------------------------------------------------|---------------|
| <b>命</b><br>*4 | ホーム<br>共有PC打刻 | 契約情報登録                                                  | ヘルプセンター       |
| ین<br>چې       | 契約<br>契約確認    | まやンセ<br>契約者情報 申し込み担当者情報                                 |               |
|                |               | 利用10次                                                   |               |
| ********       |               | ご利用料答はただご好PJD数に応じて発生します。<br>ご気PVID数以上の在職者の登録はできません。     |               |
| ل<br>برهم المح |               |                                                         |               |
| ⊞<br>୬୵Ւ       |               |                                                         |               |
|                |               | Copyright Sony Biz Networks Corporation                 |               |
| £<br>₹1≈-5     |               |                                                         |               |

## 10. ページ右上の「確定」ボタンを押します。 「プラン設定が完了しました」と表示されたら 本申込完了です。

| ブラン設定 |                                                    | 0 |
|-------|----------------------------------------------------|---|
|       | プラン設定が完了しました<br>TOPへ戻る                             |   |
|       |                                                    |   |
|       | Availat<br>© 2016 Sony Network Communications Inc. |   |

入力内容に問題がある場合、下記のように修正箇所の枠が赤く表示されま す。更に枠をクリックすると詳しいエラー内容が表示されます。こちらを 確認のうえ、正しく入力しなおしてください。

| 約情報登録   |                                                 | ヘルプセン    |
|---------|-------------------------------------------------|----------|
|         |                                                 | キャンセル 確認 |
| 契約者情報   | 申し込み担当者情報 <b>請求情報</b> 经理担当者情報 契約ID数             |          |
| 企業名     | 例:SAMPLE株式会社<br>企業名は必ず入力してください。<br>会社 のまたしたことは、 |          |
|         | 法人格を含めた正式社名でご記入ください。                            |          |
| 企業名力ナ   | 例:サンブルカプシキガイシャ                                  |          |
| 代表者氏名   | (代表取締役) 姓 名                                     |          |
| 代表者氏名力ナ | (ダイヒョウトリシマリヤク) セイ メイ                            |          |
| 郵便番号    | 123 4567                                        |          |
| 都道府県    | 選択してください 👻                                      |          |
| 市区都町村   | 見本区                                             |          |
| 市区都町村力ナ | サンプルク                                           |          |
| 地区町名他   | 見本町一丁目1-1                                       |          |
|         | 番地、建物名、部屋番号までご入力ください。                           |          |
| 地区町名他力ナ | サンプルチョウ                                         |          |

株式会社リーガルネットワークス © 2020-2021 Legal Networks